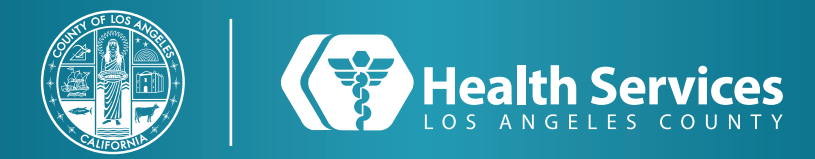

# How to Check Lab and Imaging Results on the LA Health Portal App

**1** From your main menu, select "Health Record".

| Menu                       |      |  |
|----------------------------|------|--|
| Home                       |      |  |
| LA Health Services Website |      |  |
| Health Record              | >    |  |
| Appointments               | >    |  |
| Messaging                  | >    |  |
| Prescription Renewal       |      |  |
| Health Library Search      |      |  |
| Community Resources        |      |  |
| Get Care Now               |      |  |
|                            |      |  |
|                            |      |  |
|                            |      |  |
|                            |      |  |
|                            |      |  |
|                            |      |  |
| Home                       | Menu |  |

2 You should now be able to see your "Lab Results" tab and your "Radiology Reports" tab.

| K Menu Health Record   |  |
|------------------------|--|
| Health Record Overview |  |
| COVID Center           |  |
| Lab Results            |  |
| Medications            |  |
| Doctor's Notes         |  |
| Radiology Reports      |  |
| Microbiology           |  |
| Procedures             |  |
| Documents / Education  |  |
| Summaries of Care      |  |
|                        |  |
|                        |  |
|                        |  |
|                        |  |
|                        |  |
| Home Menu              |  |

# < PORTAL

**3** Select "Lab Results".

The results you see here are from your electronic chart. When you use this portal, you agree to see your results, even though your care provider(s) may not yet have seen them. Not all test results will display here. Results for biopsies, drug use, Hepatitis C, HIV and pap smears will not be displayed, in compliance with California Health and Safety Code Section 123148. Please contact the provider who ordered those tests in order to find out the results.

Your doctor may order testing to see if you have COVID-19. There are many types of corona viruses (germs). Only the novel (new type) causes the COVID-19 disease. Your doctor will call you if your

## Coagulation

PT Learn more about this 1

>

Date: Dec 19, 2018 10:20 a.m. PST Reference Range: 11.5 sec - 14.4 sec

INR Learn more about this 🖄

### 2.52 (High)

26.9 sec (High)

Date: Dec 19, 2018 10:20 a.m. PST Reference Range: 0.86 - 1.14

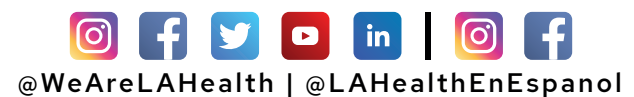

## How to Check Lab and Imaging Results on the LA Health Portal App

**4** You can select "**Learn more about this**" if you would like to open our health search library on the test you're inquiring.

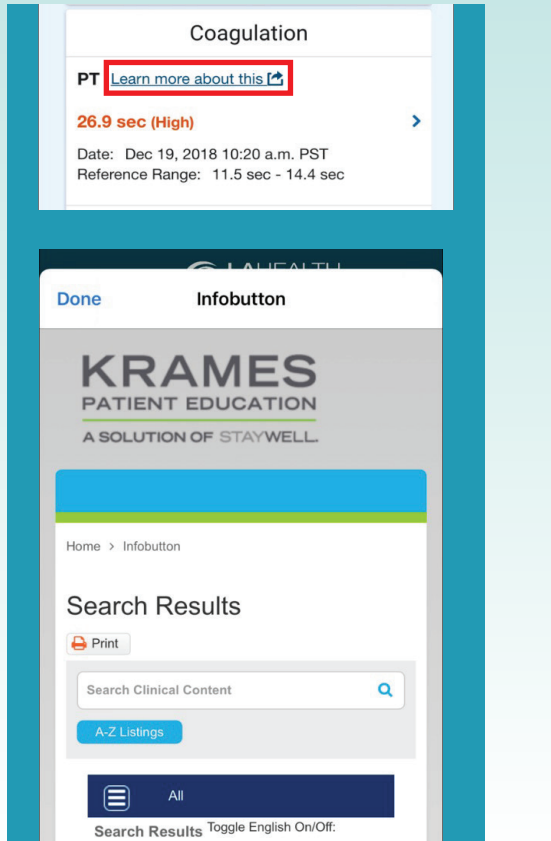

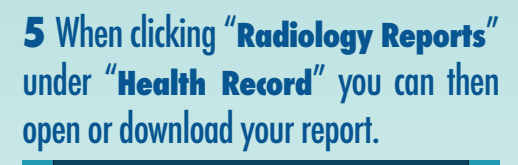

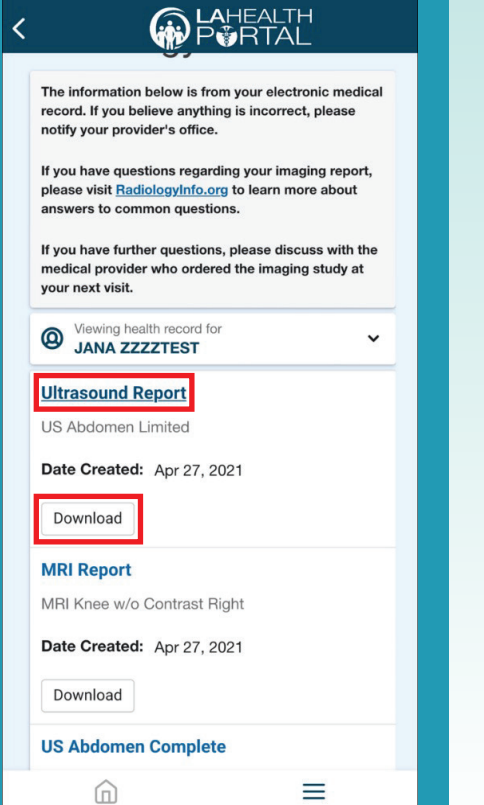

**6** The document should open with more information such as report details and documentation.

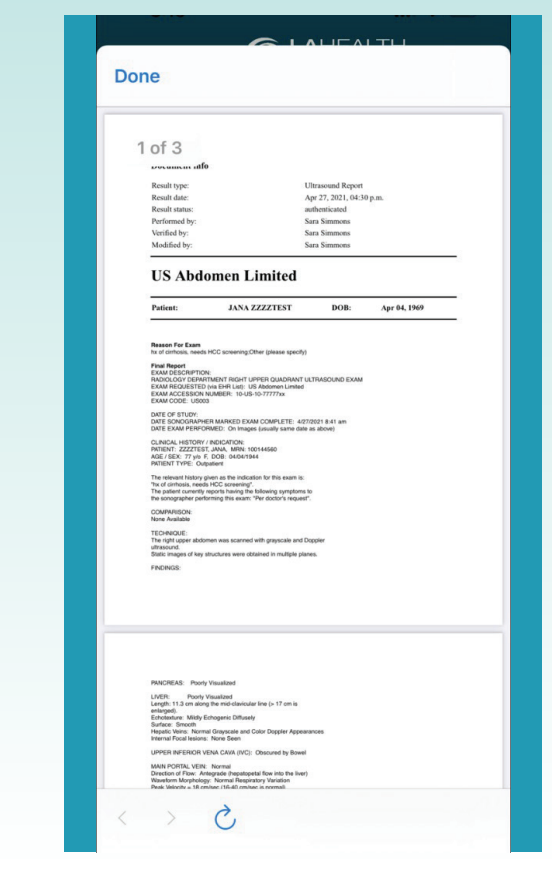

## For Login Support: Call 866-889-0055

Menu

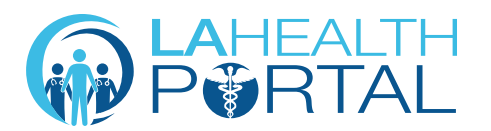

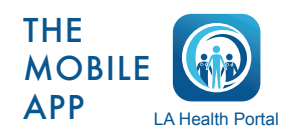

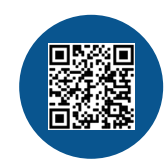

Create an Account and Self Enroll at: dhs.lacounty.gov/lahealthportal